## HOW TO ENABLE UTILITY AUTOPAY

CITY OF BROKEN ARROW

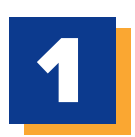

## LOG INTO THE BROKEN ARROW ONLINE UTILITY PAYMENT PORTAL.

| Email                            |                       |   |
|----------------------------------|-----------------------|---|
| someone@example.co               | m                     |   |
| Password                         |                       | , |
| Password                         |                       |   |
| Don't have an account <u>Reg</u> | ister Now             |   |
|                                  |                       |   |
|                                  |                       |   |
|                                  |                       |   |
| Login                            | Forgot your password? |   |

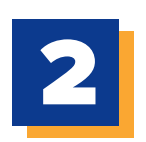

## SELECT **'AUTOPAY'** FROM THE NAVIGATION MENU ON THE LEFT-HAND SIDE OF YOUR SCREEN.

## NEXT, CLICK 'ADD SCHEDULE'.

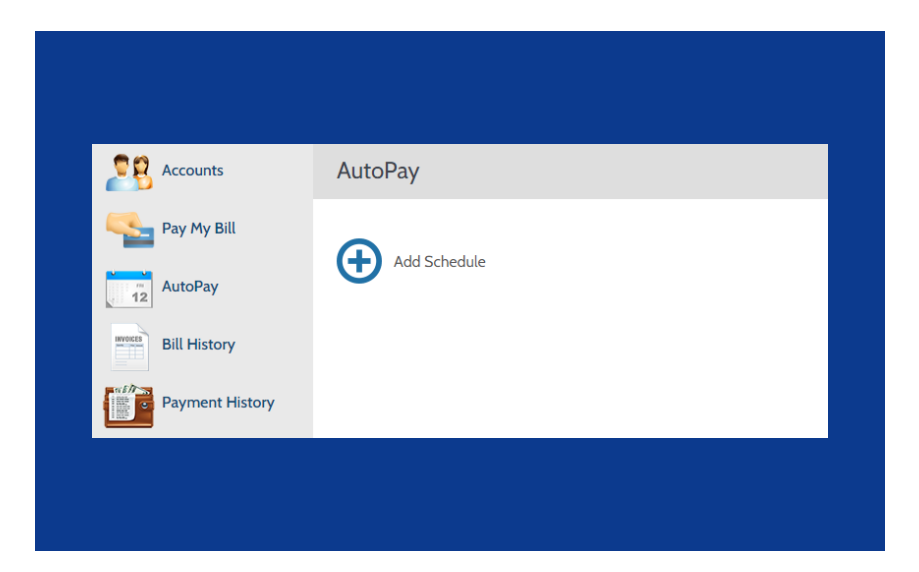

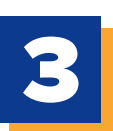

CHOOSE YOUR UTILITY ACCOUNT AND ADD YOUR PREFERRED PAYMENT METHOD.

|                              | Add Payment Method X                                                                                                    |
|------------------------------|----------------------------------------------------------------------------------------------------|
| Create New AutoPay           | E-Check Credit Debit                                                                                                    |
| Select an Account            | Card Number CVV @<br>4444 4444 4444 4 ···                                                                                                    |
| O Utility Bill # 01210140-24 | Expiration Date 05 - May Card Holder Name                                                                                                    |
| Continue                     | Calor Product Partie<br>BILL PAYER<br>Click to read the Payment Authorization Terms<br>V 1 authorize payment and agree to the Payment<br>Authorization Terms |
|                              | Back Add                                                                                                    |

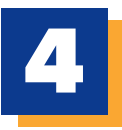

DETERMINE PAYMENT DETAILS, INCLUDING FREQUENCY AND AMOUNT TO BE PAID. CLICK THE AUTHORIZATION BOX, FOLLOWED BY THE **'CREATE AUTOPAY'** BUTTON.

| Payment Details                                                                                                    |                                                                                                    |
|----------------------------------------------------------------------------------------------------|----------------------------------------------------------------------------------------------------|
| Frequency                                                                                                    |                                                                                                    |
| O Monthly - fixed amount                                                                                                    | 🔿 Weekly                                                                                                    |
| O Bi-Weekly                                                                                                    | O Bi-Monthly                                                                                                    |
| O Bill amount on the due date                                                                                                    |                                                                                                    |
| End Date (Optional)                                                                                                    | _                                                                                                    |
| Select end date                                                                                                    |                                                                                                    |
| Payment Type                                                                                                    |                                                                                                    |
| Visa (Debit)                                                                                                    |                                                                                                    |
| Account Number                                                                                                    |                                                                                                    |
| ******************4448                                                                                                    |                                                                                                    |
| Schedule Notification Preferences 😧                                                                                                    |                                                                                                    |
| • Receive email notification (                                                                                                    |                                                                                                    |
| Receive SMS notification                                                                                                    |                                                                                                    |
| O Receive Phone notification                                                                                                    |                                                                                                    |
| Do not remind me 🗸 in advance of a se                                                                                                    | heduled payment                                                                                                    |
| By selecting the box, you authoriz<br>the account shown. This authorize<br>the customer portal or by calling y<br>Cancellation requests must be rec<br>the next scheduled payment due | e the above scheduled payments from<br>tion is valid until you cancel it through<br>vour biller's customer service number.<br>eived at least 3 business days before<br>date. |
| Back Create At                                                                                                    | utoPay                                                                                                    |
|                                                                                                    |                                                                                                    |

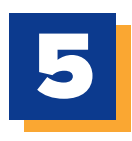

**ALL DONE!** A CONFIRMATION EMAIL WILL BE SENT TO YOUR EMAIL ADDRESS SHORTLY AFTER AUTOPAY ENABLEMENT.

Schedule Created

| Payment Type          | Utility Bil                        |
|-----------------------|------------------------------------|
| Account #             | 01210140-24                        |
| Payment Method        | MasterCard (Debit) ***********4444 |
| Start Date            | May 5, 2022                        |
| Frequency             | Bill amount on the due date        |
| Payment Amount        | Bill Amount                        |
| Total Amount          | Bill Amount                        |
| Print Back to AutoPav |                                    |
| Print Back to AutoPay |                                    |